## Parent/Guardian Sign into PowerSchool for CMTHS

- 1. Go to the public site: <u>https://powerschool.cmths.org/public</u>
- 2. Click on Forgot Username or Password?

| Student and | Parent Sign In               |  |
|-------------|------------------------------|--|
| Username    | 1                            |  |
| Password    | Forgot Username or Password? |  |

3. Enter your e-mail address for both Parent Username & Parent Email Address.

|                                                                    |                                                              | mormation                                                                                   |
|--------------------------------------------------------------------|--------------------------------------------------------------|---------------------------------------------------------------------------------------------|
| Forgot Password?                                                   | Forgot Username?                                             |                                                                                             |
| Parents, to recover y<br>your password for the<br>school directly. | our password or if you hav<br>a first time, provide the info | ve been provided a username and are setting<br>prmation below. Students need to contact the |
| Parent Username                                                    | *                                                            | your.email@gmail.com                                                                        |
| Parent Email Addre                                                 | 55                                                           | your.email@gmail.com                                                                        |
| you are experiencing                                               | sign in issues, please cor                                   | Ent                                                                                         |
| easons, PowerSchool                                                | is unable to assist with sig                                 | in in, password, or other accessibility-related                                             |

Copyright @ 2005-2021 PowerSchool Group LLC and/or its affiliate(s). All rights reserved.

4. Follow the process of resetting/creating your password.

## Find Forms in PowerSchool for CMTHS

- After you log into PowerSchool
  - 1) Click on the Forms on the left side panel
  - 2) Click the form you want to fill out
  - 3) Fill in all the information needed to complete the form
  - 4) Click the BLUE submit button (bottom right) after you have completed each form.

| Quick Lookup<br>Print A Report<br>Switch Student<br>List (879)                            | General Fo                 | Class Form | ns Enrollment | Sta   |  |
|-------------------------------------------------------------------------------------------|----------------------------|------------|---------------|-------|--|
| Information                                                                               | Forms                      |            |               |       |  |
| Access Accounts<br>Addresses<br>Attachments<br>Contacts<br>Custom Screens<br>Demographics | New & Returning Student    |            |               |       |  |
| Emergency/Medical                                                                         | Status                     | Form Name  |               |       |  |
| Health<br>Modify Info                                                                     | Empty Confirmation Receipt |            |               |       |  |
| Other Information<br>Student Email                                                        | Empty Contact Information  |            |               |       |  |
| Parents<br>Photo<br>State/Province - PA                                                   | p Empty 🤇                  | Medical    |               |       |  |
| Transportation<br>Forms                                                                   | Status                     | Form Name  | Form Descri   | ption |  |